# Инструкция по эксплуатации образовательной платформы LMS Fashion Factory School

## Версия документа: 1.0

Дата обновления: 14.05.2024

# Содержание

| 1. Общая информация       | 2 |
|---------------------------|---|
| 2. Технические требования | 2 |
| 3. Авторизация в системе  | 2 |
| 4. Редактирование профиля | 3 |
| 5. Навигация              | 4 |
| 5.1. Блок Курсы           | 4 |
| 5.2. Структура курса      | 5 |
| 5.3. Обучение             | 6 |
| 5.4. Домашнее задание     | 7 |
| 6. Коммуникация           | 8 |
| 7. Техническая поддержка  | 8 |
| 8. FAQ                    | 9 |
| 8.1. Общие вопросы        | 9 |
| 8.2. Технические вопросы  | 9 |
|                           |   |

## 1. Общая информация

LMS Fashion Factory School – это образовательная платформа для обучения в сфере бизнесобразования в Fashion. Платформа предоставляет доступ к онлайн-курсам, записям лекций, учебным материалам и профессиональному сообществу.

## 2. Технические требования

- Браузер: Chrome (версия 90+), Firefox (версия 88+)
- Стабильное интернет-соединение (рекомендуемое от 5 Мбит/с)
- Включенный JavaScript
- Устройство с разрешением экрана не менее 1024х768 рх

| FFS                           |                                                                                   |          |
|-------------------------------|-----------------------------------------------------------------------------------|----------|
|                               |                                                                                   |          |
|                               |                                                                                   |          |
|                               |                                                                                   |          |
|                               | ВХОД В ЛИЧНЫЙ КАБИНЕТ<br>Для перехода введи свой номер телефона                   |          |
|                               |                                                                                   |          |
|                               | Далее                                                                             |          |
|                               | Я согласен с обработкой своих персональных данных и<br>договором публичной оферты |          |
|                               | Я согласен получать рекламную рассылку от Fashion Factory<br>School               |          |
|                               |                                                                                   |          |
|                               |                                                                                   |          |
|                               |                                                                                   |          |
| ©2025, Fashion Factory School |                                                                                   | <b>下</b> |

### 3. Авторизация в системе

- Перейдите на страницу: <u>https://lms.fashionfactoryschool.com/</u>
- Введите свой номер телефона, проставьте необходимые чекбоксы и нажмите "Далее"
- Укажите полученный код из смс

Процесс регистрации на платформе идентичен процессу авторизации.

# 4. Редактирование профиля

| <page-header></page-header>                                                                                                    | FFS Акции FAQ | Приведи друга                                                              |                  | + |
|----------------------------------------------------------------------------------------------------|---------------|----------------------------------------------------------------------------|------------------|---|
| Телефон       Изменить         Готество       Изменить         Фамиллия       Имя         Отчество       Сотчество         Гол       Конский       Не хочу говорить | ÷             | Назад Главная страница Редактирование профил:<br>РЕДАКТИРОВАНИЕ<br>ПРОФИЛЯ | я                |   |
| нової<br>Номер телефона подтавржден<br>Контакты<br>Фамилия<br>Имя<br>Отчество<br>Е-mail<br>Мужской Женский Не хочу говорить                                         |               | Телефон                                                                    | Изменить         |   |
| Фамилия<br>Имя<br>Отчество<br>Е-mail<br>Пол<br>Мужской Женский Не хочу говорить                                                                                     |               | номер телефона подтвержден<br>Контакты                                     |                  |   |
| имя<br>Отчество<br>Е-mail<br>Пол<br>Мужской Женский Не хочу говорить                                                                                                |               | Фамилия                                                                    |                  |   |
| E-mail<br>Пол<br>Мужской Женский Не хочу говорить                                                                                                    |               | имя<br>Отчество                                                            |                  |   |
| Мужской Женский Не хочу говорить                                                                                                    |               | E-mail                                                                     |                  |   |
|                                                                                                    |               | Мужской Женский                                                            | Не хочу говорить |   |

После первичной регистрации пользователю платформы доступно изменение своего личного профиля, Для открытия страницы редактирования профиля нажмите "+" в правом верхнем углу. Здесь есть возможность:

- 1. Изменить номер телефона
- 2. Указать фамилию, имя, отчество
- 3. Оставить е-mail
- 4. Указать пол

## 5. Навигация

# 5.1. Блок Курсы

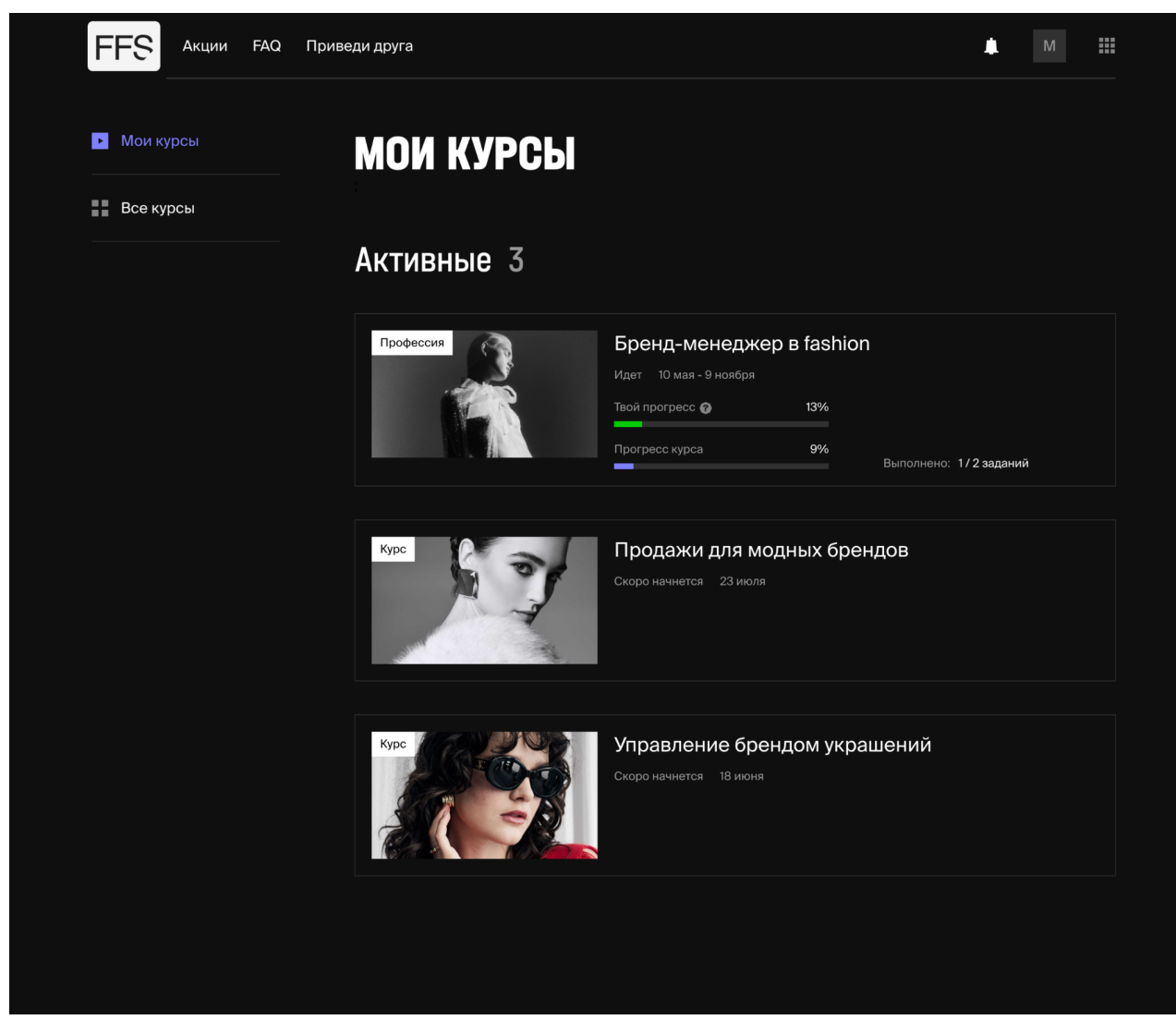

- 1. В разделе "Мои курсы" представлены купленные курсы ученика
- 2. В разделе "Все курсы" находятся курсы школы, доступные для покупки

На панели активных курсов отображается

- 1. Название курса
- 2. Дата старта курса
- 3. Обложка курса
- 4. Категория (профессия/курс)
- 5. После старта курса отображается панель прогресса.
  - 1. "Твой прогресс" показывает, сколько материала прошел ученик в процентном соотношении.
  - 2. "Прогресс курса" показывает, какая часть материалов курса открыта и доступна для обучения.

# 5.2. Структура курса

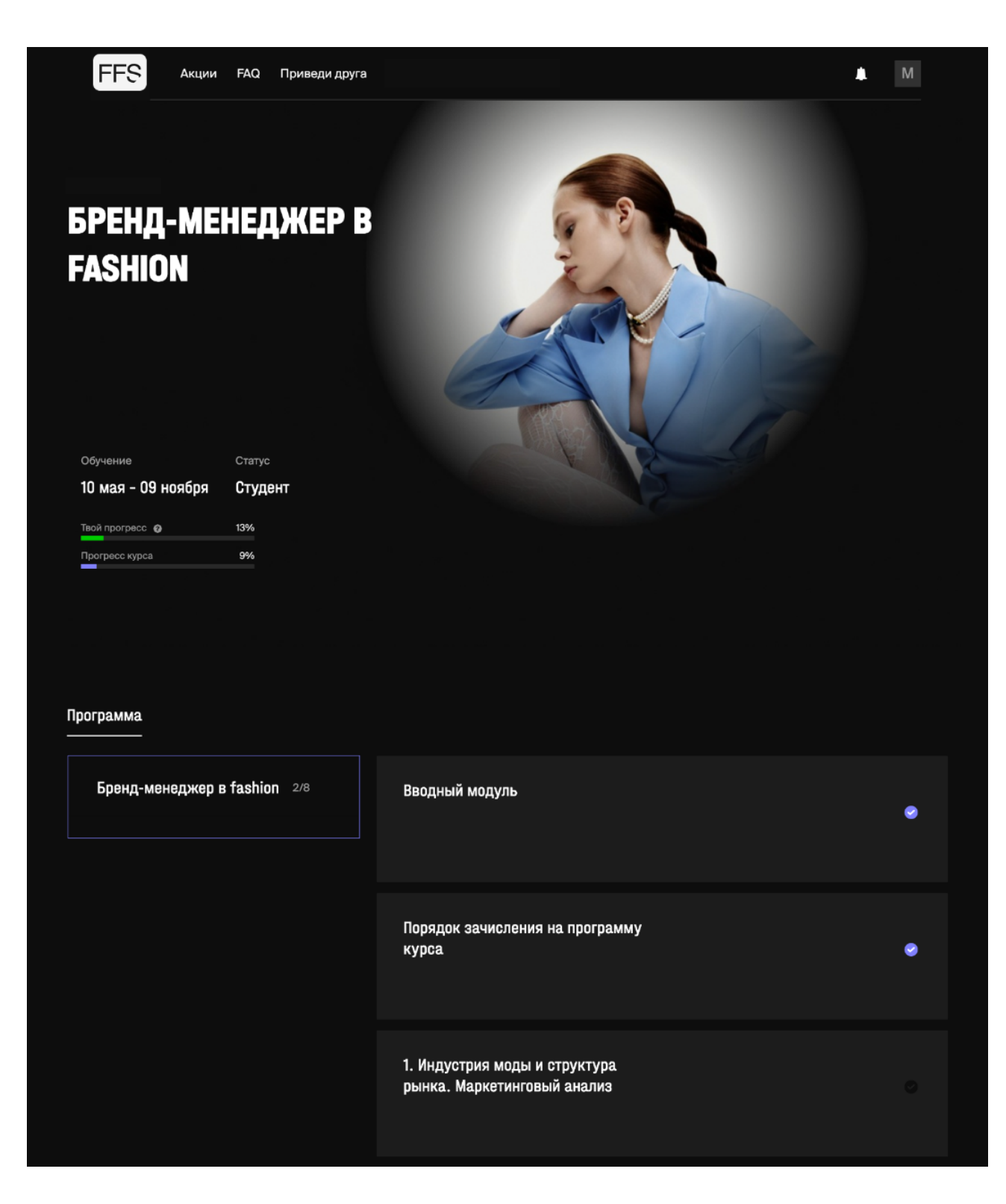

На главной странице курса видны:

- 1. Название курса
- 2. Дата старта и дата завершения обучения
- 3. Прогресс-бар ученика и курса

#### 4. Список модулей

а. Пройденные модули отмечаются цветом

## 5.3. Обучение

При нажатии на название модуля открывается список уроков внутри модуля.

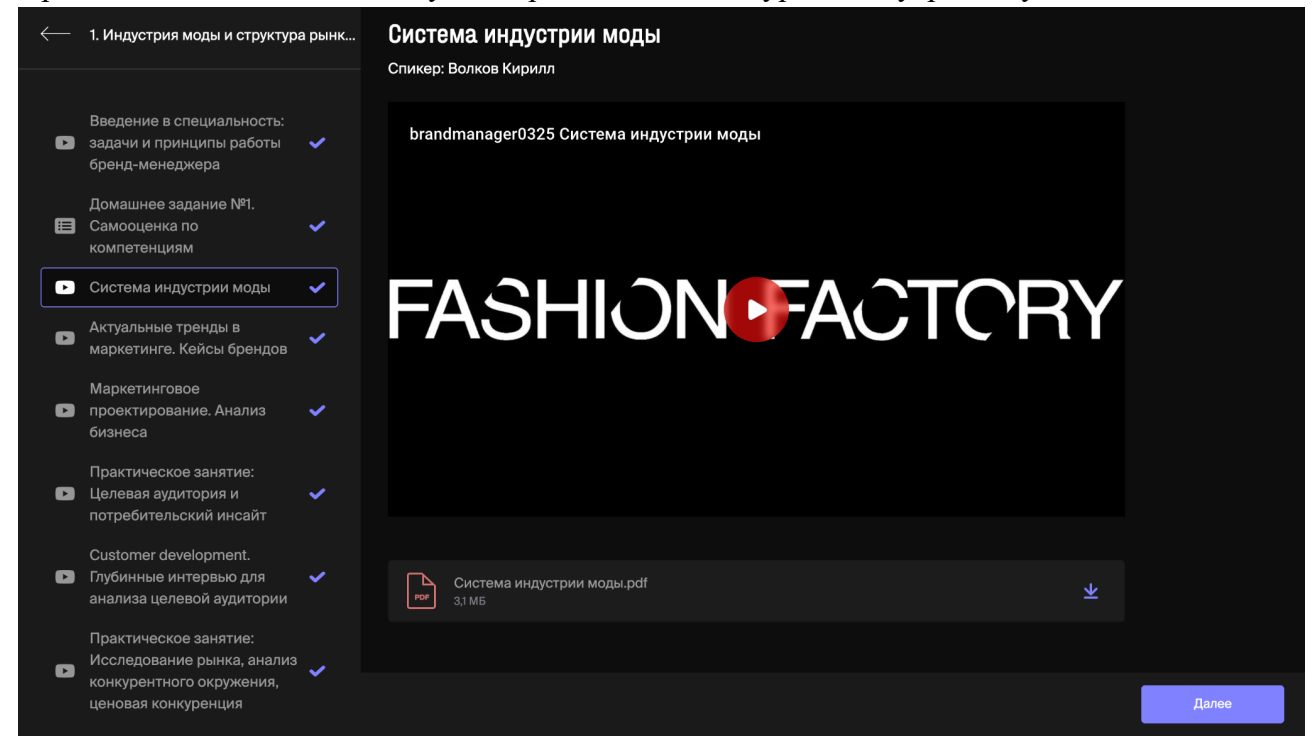

Уроки могут содержать:

- Видеолекции в записи
- Онлайн занятия с лектором или экспертом
- Трансляции из аудитории школы
- Презентации
- Документы
- Аудиофайлы

## 5.4. Домашнее задание

Некоторые уроки содержат домашнее задание, без выполнения которых продолжить обучение невозможно. В форме домашнего задания можно писать ответы и прикреплять файлы. После отправки задания работа будет проверена куратором. Ответ куратора будет размещен под выполненным заданием.

| $\leftarrow$ | 1. Индустрия моды и структура рынк                                                                                                    |                                                                                                    |  |  |  |
|--------------|----------------------------------------------------------------------------------------------------|----------------------------------------------------------------------------------------------------|--|--|--|
| C            | Введение в специальность:<br>задачи и принципы работы 🖌<br>бренд-менеджера                                                                                                    | Домашнее задание №1. Самооценка по компетенциям<br>Формат: самостоятельная работа                                                                                                    |  |  |  |
| ≣            | Домашнее задание №1.<br>Самооценка по ✓<br>компетенциям                                                                                                    | Дедлайн: не ограничен<br>Описание задания:                                                                                                    |  |  |  |
| D            | Система индустрии моды 🗸                                                                                                    | <ol> <li>Проведите самооценку своих компетенций и определите насколько развита каждая из них на<br/>тели и и различите изполу вийте вист изберене и соцосции до изместението ималото ималото ималото ималото ималото<br/>по и соцосто и составляето с составляето и составляето и составляето ималото ималото ималото ималото и составляето и составляето и<br/>составляето и составляето и составляето и составляето и составляето и составляето и составляето и составляето и<br/>составляето и составляето и составляето и составляето и составляето и составляето и составляето и составляето и<br/>составляето и составляето и соста<br/>составляето и составляето и составляето и составляето и составляето и составляето и составляето и составляето и<br/>составляето и составляето и составляето и составляето и составляето и составляето и составляето и составляето и<br/>составляето и составляето и составляето и составляето и составляето и составляето и составляето и составляето и с</li></ol>                                                                                                    |  |  |  |
| ٥            | Актуальные тренды в<br>маркетинге. Кейсы брендов                                                                                                    | <ol> <li>Данный момент, используйте пист шаблона «самооценка по компетенциям».</li> <li>Проанализируйте профильные вакансии и выберите из них 5-6, которые вас заинтересовали.<br/>Составьте список требуемых компетенций, используйте лист шаблона «Карта вакансий».</li> </ol>                                                                                                    |  |  |  |
| C            | Маркетинговое<br>проектирование. Анализ 🗸<br>бизнеса                                                                                                    | <ol> <li>Соотнесите уровень своих навыков с запросом работодателей и определите для себя зоны роста.</li> <li>Продумайте план развития этих компетенций, используйте лист шаблона «Дневник целей»</li> </ol>                                                                                                    |  |  |  |
| ٥            | Практическое занятие:<br>Целевая аудитория и            Потребительский инсайт                                                                                                    | цам ДЗ №1 Карта компетенций и целеполагание.xlsx 43.5 кБ                                                                                                    |  |  |  |
| D            | Customer development.<br>Глубинные интервью для<br>анализа целевой аудитории<br>Практическое занятие:                                                                                                    | М         Работа студента Максим Садчиков         Работа выполнена<br>23 мая 19:45 MSK                                                                                                    |  |  |  |
| D            | Исследование рынка, анализ<br>конкурентного окружения,<br>ценовая конкуренция                                                                                                    | домашнее задание1 самооценка по компетенциям .xlsx 👱 25.4 КБ                                                                                                    |  |  |  |
|              |                                                                                                    |                                                                                                    |  |  |  |
|              |                                                                                                    | от инстранов и инстранов и инстран |  |  |  |
|              | Спасибо за выполненное задание. Ниже - подробная обратная связь по каждому этапу                                                                                                    |                                                                                                    |  |  |  |
|              | * * *                                                                                                    |                                                                                                    |  |  |  |
|              | Вы грамотно использовали предложенный шаблон и честно подошли к самооценке. Видно, что<br>вы хорошо осознаёте свои сильные стороны (например, аналитические навыки и работа с<br>целевой аудиторией), но также открыто обозначаете зоны роста - особенно в части<br>маркетингового проектирования и глубинных интервью. Это сильная основа для планирования<br>развития |                                                                                                    |  |  |  |
|              | Рекомендация: в дальнейшем рекомендую добавлять краткие примеры, на основе которых вы<br>поставили себе ту или иную оценку - это поможет лучше отследить прогресс.                                                                                                    |                                                                                                    |  |  |  |

#### 6. Коммуникация

На платформе реализована функция онлайн-чата. В чате преусмотрены следующие виды коммуникации:

- Связь с куратором курса
- Связь с технической поддержкой
- Связь с преподавателем

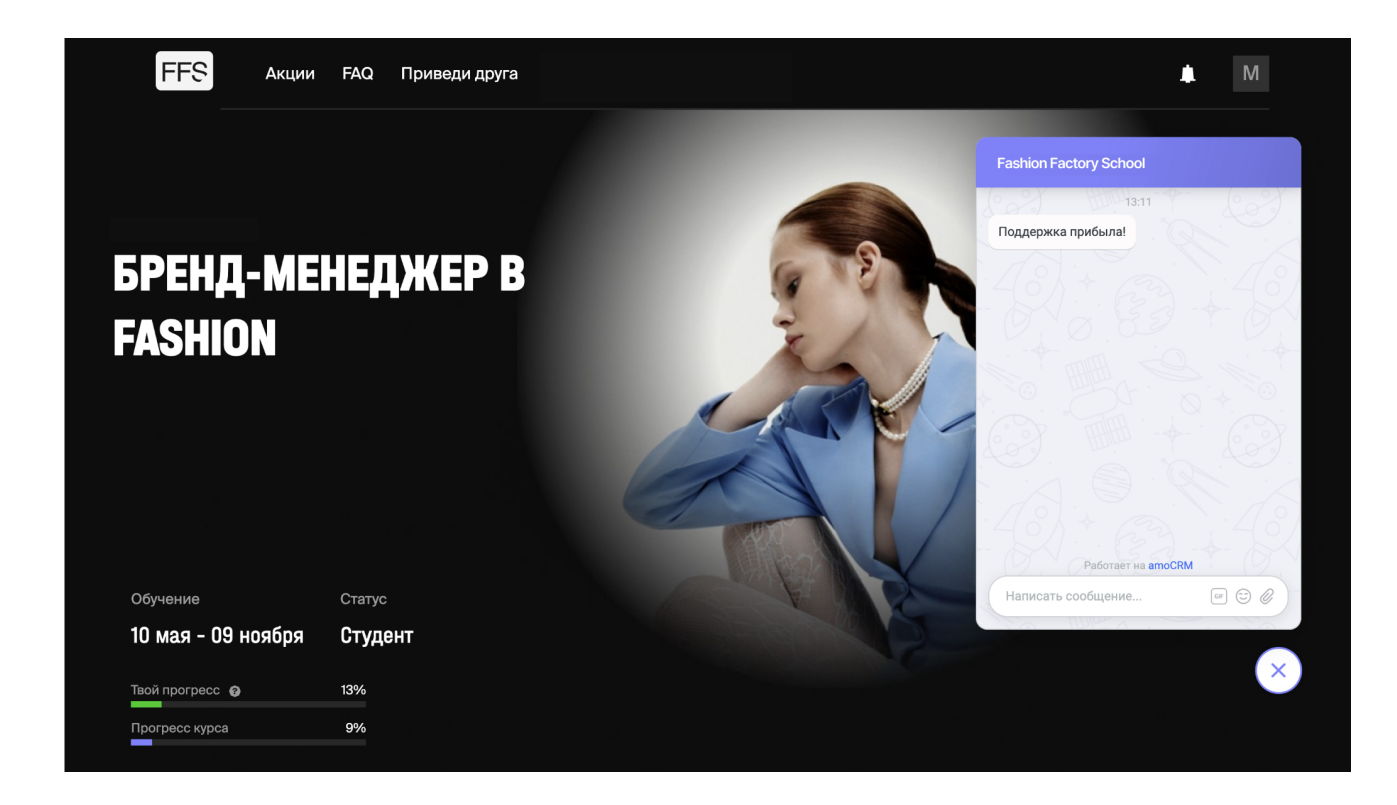

Чтобы написать в службу поддержки перейдите на главную страницу курса, в правом нижнем углу нажмите на значок чата. Откроется диалоговое окно с поддержкой.

- Время работы: 10:00-19:00 (МСК)
- Среднее время ответа: 15 минут

#### 7. Техническая поддержка

- Онлайн-чат на платформе
- Телеграм @fashionfactoryschool

Обращаться в поддержку можно по следующим вопросам:

- Проблемы с доступом к учебной платформе или купленным материалам
- Технические сбои
- При возникновении вопросов по домашнему заданию
- По вопросам оплаты курса
- 8. FAQ

#### 8.1. Общие вопросы

- 1. Как долго доступны материалы курса?
  - Доступ предоставляется на весь период обучения и дополнительно на 12 месяцев после окончания курса
- 2. Можно ли скачать видеоуроки?
  - Нет, видеоуроки доступны только для просмотра в личном кабинете
- 3. Как получить сертификат?
  - Пройти все модули курса
- 4. Как получить диплом?
  - Выполнить не менее 80% домашних заданий на курсе
  - Пройти предзащиту проекта
  - Пройти финальную защиту проекта в конце обучения
  - 8.2. Технические вопросы
- 1. Не могу войти в систему. Что делать?
  - Убедитесь, что правильно ввели номер телефона
  - Если код из смс не приходит, проверьте сеть или напишите в техподдержку
- 2. Потерял телефон, как восстановить доступ?
  - Напишите в техподдержку, чтобы заменить номер
- 3. Видео не загружаются. Что делать?

- Проверьте интернет-соединение
- Обновите браузер:
- В Chrome: Меню  $\rightarrow$  Справка  $\rightarrow$  0 браузере
- В Firefox: Меню  $\rightarrow$  Справка  $\rightarrow$  О Firefox